## Como realizar matrícula online no SIGAA

Esta funcionalidade permite que o usuário realize sua matrícula on-line em componentes curriculares ofertados. Vale ressaltar que o ato de realizar a matrícula não vincula definitivamente o aluno à disciplina, pois há ainda o processamento da matrícula.

A matrícula on-line só está acessível durante o período permitido pela Instituição, definido no calendário acadêmico.

Para iniciar a matrícula on-line, acesse o SIGAA  $\rightarrow$  Módulos  $\rightarrow$  Portal do Discente  $\rightarrow$  Ensino  $\rightarrow$  Matrícula On-Line  $\rightarrow$  Realizar Matrícula (Imagem 1).

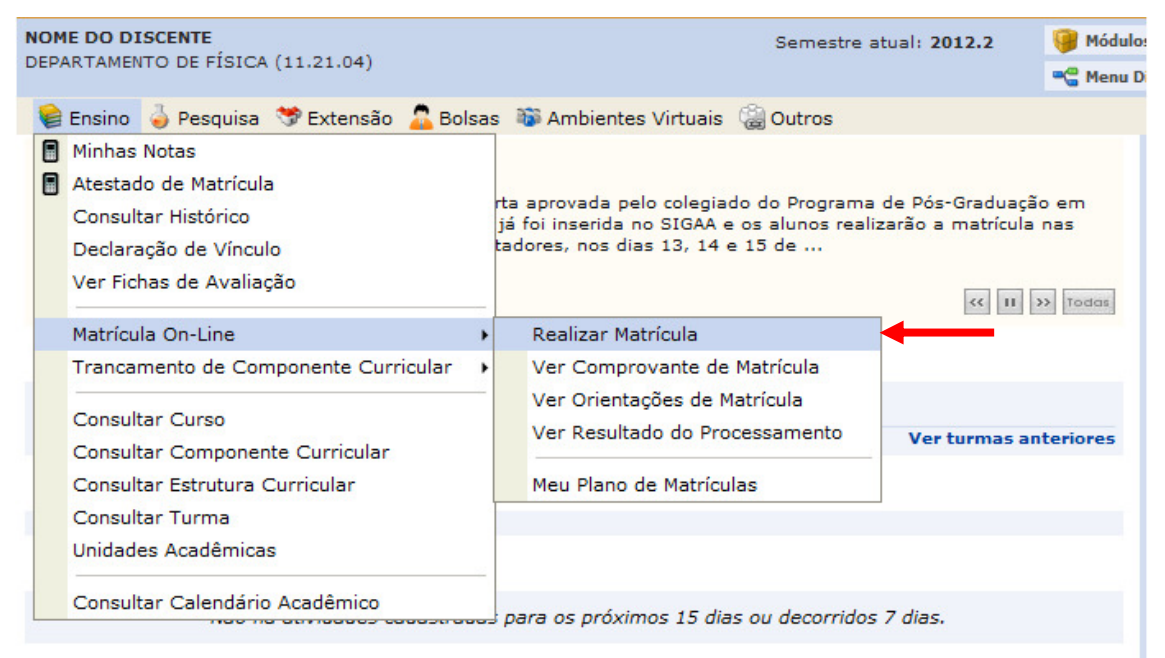

Imagem 1 – Iniciar Matrícula Online.

Você será direcionado para a tela de confirmação e alteração dos dados pessoais. É de extrema importância que você realize a correção em seu cadastro, pois os mesmos serão utilizados futuramente na emissão de seu diploma. Algumas informações não são possíveis alterar, sendo necessário comparecer ao DAA.

Clique em **Confirmar alteração e retornar para matrícula on-line** para retornar ao processo de matrícula (Imagem 2).

| Nome:                                   | NOME DO DISCENTE                  |                                             |                                                     |
|-----------------------------------------|-----------------------------------|---------------------------------------------|-----------------------------------------------------|
| Curso:                                  | FISICA/DFI - Estância - EAD       |                                             |                                                     |
| Sexo:                                   | м                                 | Estado Civil:                               |                                                     |
| Data de Nascimento:                     |                                   | Naturalidade: /                             | Aracaju / Sergipe                                   |
| Raça:                                   | Pardo                             | Tipo Sanguíneo:                             |                                                     |
| Nacionalidade:                          |                                   | País:                                       |                                                     |
| Escola de Conclusão do<br>Ensino Médio: | COLÉGIO DO DISCENTE               | Ano de Conclusão: 2                         | 2000                                                |
| Tipo de Necessidade                     |                                   |                                             |                                                     |
| Especial:<br>Nome do Pair               |                                   |                                             |                                                     |
| Nome da Mãe:                            |                                   |                                             |                                                     |
| DOCUMENTOS                              |                                   |                                             |                                                     |
| CPF:                                    | 000.000.000-00                    |                                             |                                                     |
| RG:                                     |                                   | Data de Expedição: 2                        | 22/09/2000                                          |
| Título de Eleitor:                      | Zona:                             | Seção:                                      | UF:                                                 |
| Cert. Militar:                          |                                   | Data de Expedição do Certificado<br>Militar |                                                     |
| Série:                                  |                                   | Categoria:                                  | Órgão:                                              |
| ENDEREÇO                                |                                   |                                             |                                                     |
| CEP                                     | Celieus en luna                   | a para hussar o opdororo do CED informad    |                                                     |
| Logradourout                            |                                   | i para buscar o endereço do CEP informad    | 0)                                                  |
| Logradouro. 🖌                           | Avenida 👻                         |                                             |                                                     |
| Número: 🖈                               |                                   | Complemento:                                |                                                     |
| Bairro: *                               |                                   |                                             |                                                     |
|                                         |                                   |                                             |                                                     |
| UF:*                                    | Sergipe 👻                         | Municipio: *                                | Aracaju 💌                                           |
| CONTATOS                                |                                   |                                             |                                                     |
| Telefone:                               |                                   | Celular:                                    |                                                     |
| E-Mail: *                               |                                   |                                             |                                                     |
|                                         |                                   |                                             |                                                     |
| DADOS BANCÁRIOS                         |                                   | Clique aqui pa                              | ra ir ao                                            |
| Banco:                                  | SELECIONE UM BANCO                |                                             |                                                     |
| SITUAÇÃO SÓCIO-ECONÔMICA                |                                   | proximo passo                               | ). )                                                |
|                                         |                                   |                                             |                                                     |
| A a distribuição de bolsa               | s da UFS (Testes - 21/8) será pri | ioritária para alunos que se enquadrem r    | a condição sócio-econômica carente. Diante disso, é |
| necessário que você informe s           | ua renda familiar para registro n | o sistema.                                  |                                                     |
| Alertamos que o lançamo                 | ento de dados falsos poderá impl  | licar em restrições administrativas à con   | cessão de bolsa.                                    |
|                                         |                                   |                                             |                                                     |
| Renda Familiar (mensal):                | R\$                               | Quantidade de membros do grupo<br>familiar: |                                                     |
|                                         | Confirmar alte                    | ração e retornar para matrícula on-line     | Cancelar                                            |
|                                         |                                   | C 1. ~ 1 1                                  |                                                     |
|                                         | Imagem 2 – Cor                    | nfirmar a alteracao dos dad                 | os pessoais.                                        |

| Renda Familiar (mensal): <sup>R\$</sup>                                                                                                    | Quantidade de membros do grupo<br>familiar:                                                                                                    | ]                                                                                                    |
|----------------------------------------------------------------------------------------------------|----------------------------------------------------------------------------------------------------|----------------------------------------------------------------------------------------------------|
|                                                                                                    | Confirmar alteração e retornar para matrícula on-line Cance                                                                                                    | elar                                                                                                    |
| Imag                                                                                                    | em 2 – Confirmar a alteração dos dados pe                                                                                                    | essoais.                                                                                                    |
|                                                                                                    | Caro(a) Aluno(a),                                                                                                    |                                                                                                    |
| O período de matrícula on-line estende-se<br>você poderá efetuar a matrícula nos components<br>Lembramos que a escolha das turmas está<br>requisitos, as matrículas em componentes equivo<br>curriculares do tipo DISCIPLINA ou MÓDULO, qu<br>Para realizar a consulta e seleção das turm<br>• Turmas da Estr. Curricular: aqui serão list<br>• Buscar Outras Turmas:aqui você poderá l<br>Após a data final desse período você será<br><b>período de matrícula on-line, é permitida a</b><br>escolhidas. O deferimento das suas matrículas<br>definidos no regulamento dos cursos de graduaç | de 23/08/2012 a 02/09/2012 (com a re-matrícula de 07/0<br>se curriculares desejados, de acordo com a oferta de turmas.<br>i sujeita às regras do Regulamento dos Cursos de Graduação ta<br>alentes, entre outras. Vale ressaltar ainda que essa operação p<br>e possuem turmas abertas no ano-semestre de 2012.2.<br>tadas todas as turmas abertas para componentes do seu curricu-<br>buscar e selecionar qualquer turma aberta.<br>automaticamente matriculado "EM ESPERA" em todas as turmas<br>está sujeito aos processamento de matrícula, que classificará o<br>ão da UFS (Testes - 13/6). | 09/2012 a 16/09/2012) . Durante esse periodo<br>ais como a verificação de pré-requisitos e co-<br>ermite somente a matricula em componentes<br>ulo;<br>s escolhidas e submetidas. Até a data final do<br>Clique aqui para iniciar a |
|                                                                                                    | Iniciar Seleção de Turmas >>                                                                                                    | matrícula.                                                                                                    |
|                                                                                                    | Imagem 3 – Início da matrícula.                                                                                                    |                                                                                                    |

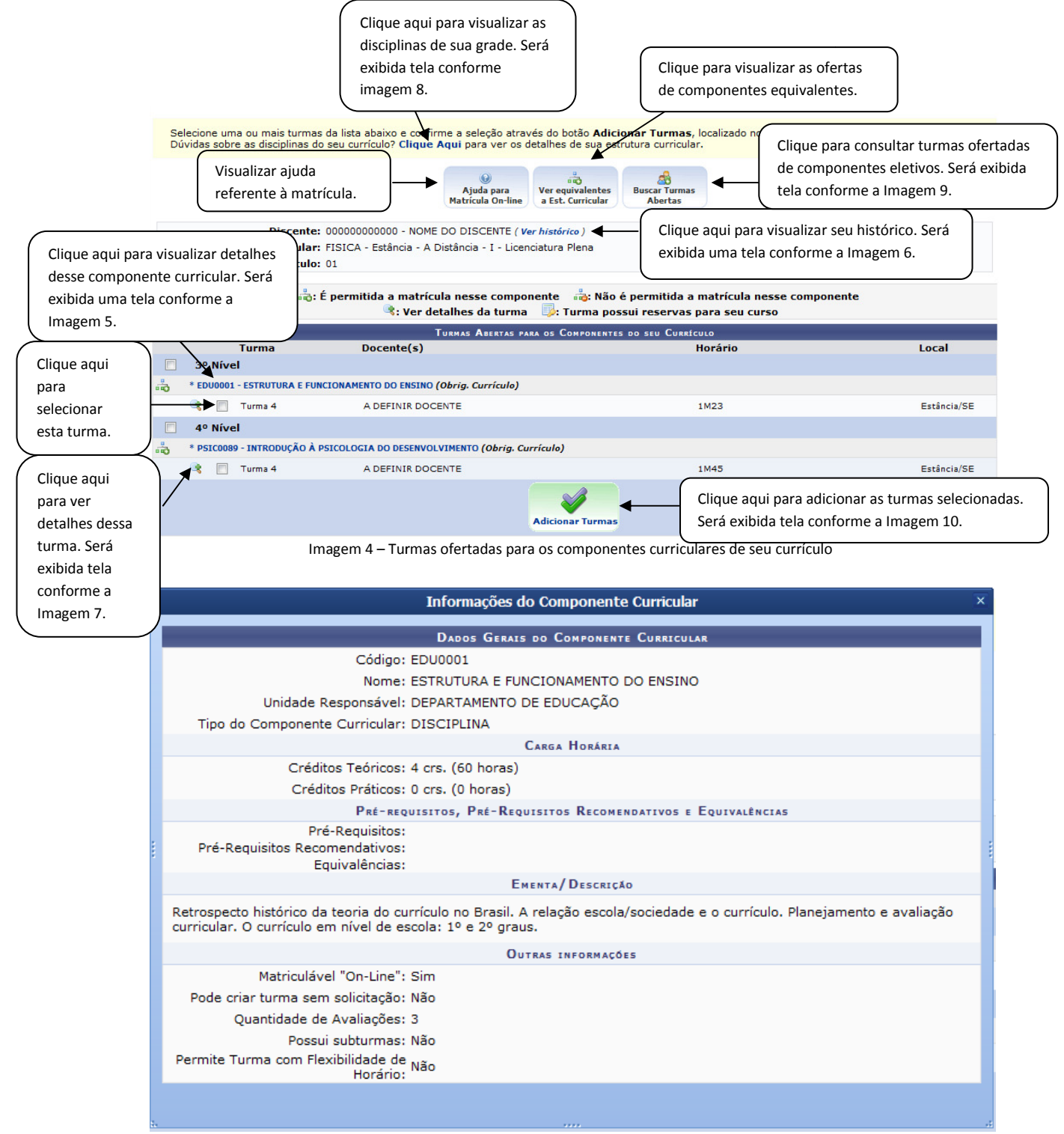

Imagem 5 – Informações do componente curricular.

| Você selecionou abrir:                                          |  |  |  |  |
|-----------------------------------------------------------------|--|--|--|--|
| 🔯 historico_200800000.pdf                                       |  |  |  |  |
| Tipo: PDF Complete Document<br>Site:                            |  |  |  |  |
| O que o Firefox deve fazer?                                     |  |  |  |  |
| O Abrir com o: PDF Vista (aplicativo padrão) ✓                  |  |  |  |  |
| Ownload                                                         |  |  |  |  |
| Memorizar a decisão para este tipo de arquivo                   |  |  |  |  |
| Clique aqui para fazer download do seu<br>histórico OK Cancelar |  |  |  |  |

Imagem 6 – Baixar o histórico para visualização.

|                                                            | Informaçõe                                        | s da Turma                      | × |
|------------------------------------------------------------|---------------------------------------------------|---------------------------------|---|
| Dados da Turma                                             |                                                   |                                 |   |
| Ano/Período:<br>Componente e Turma:<br>Tipo do Componente: | 2012.2<br>EDU0001 - ESTRUTURA E FUN<br>DISCIPLINA | ICIONAMENTO DO ENSINO - Turma 4 |   |
| Créditos / Carga<br>Horária:                               | 4 cr / 60 horas                                   |                                 |   |
| Tipo da Turma:                                             | REGULAR                                           |                                 |   |
| PROFESSORES (0)                                            |                                                   | VAGAS RESERVADAS                |   |
|                                                            |                                                   | Não há reservas para esta turma |   |
|                                                            |                                                   |                                 |   |
|                                                            |                                                   |                                 |   |
|                                                            |                                                   |                                 |   |
|                                                            |                                                   |                                 |   |
|                                                            |                                                   |                                 |   |

Imagem 7 – Informações da turma.

Clique aqui para retornar à página inicial do portal do discente.

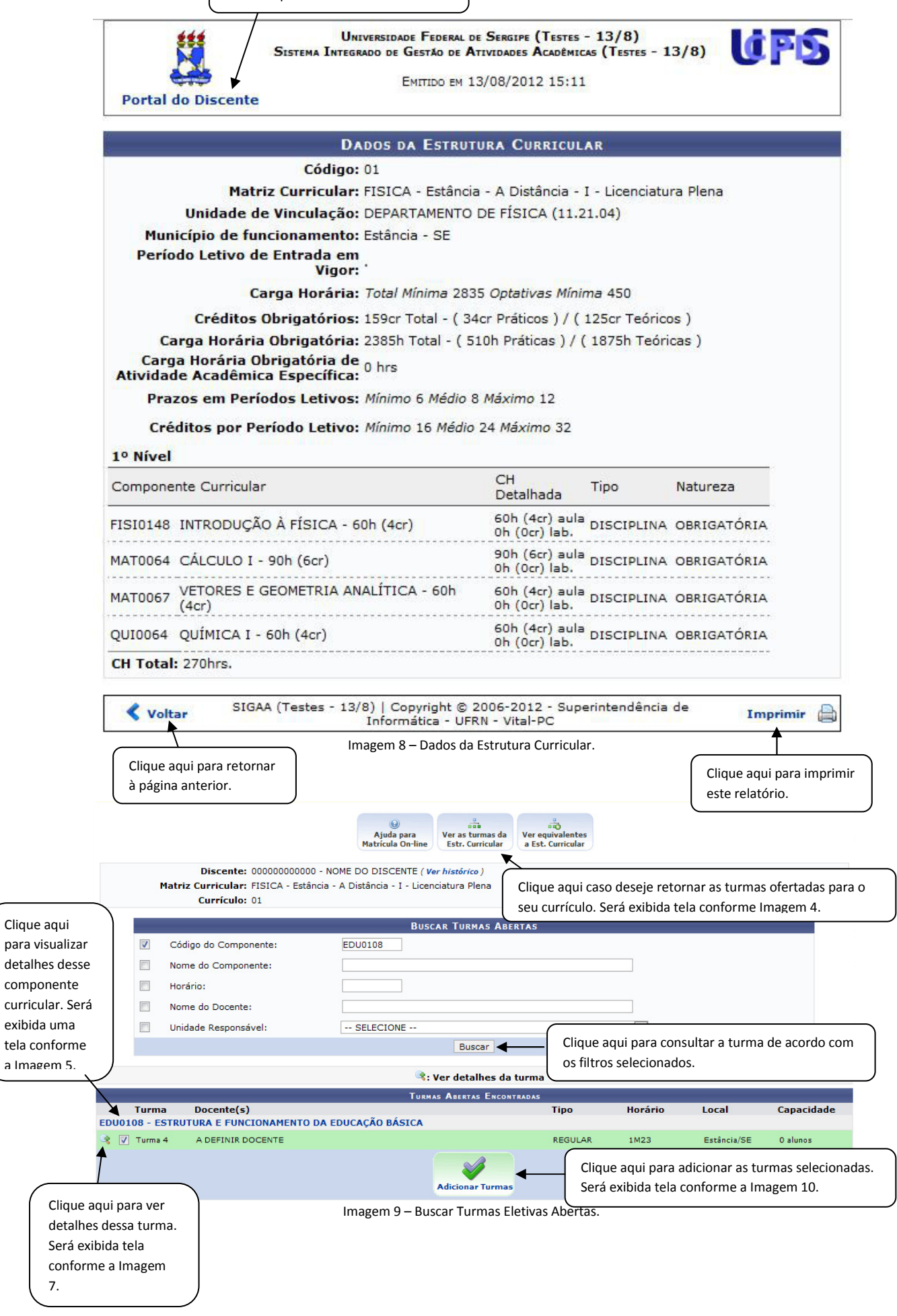

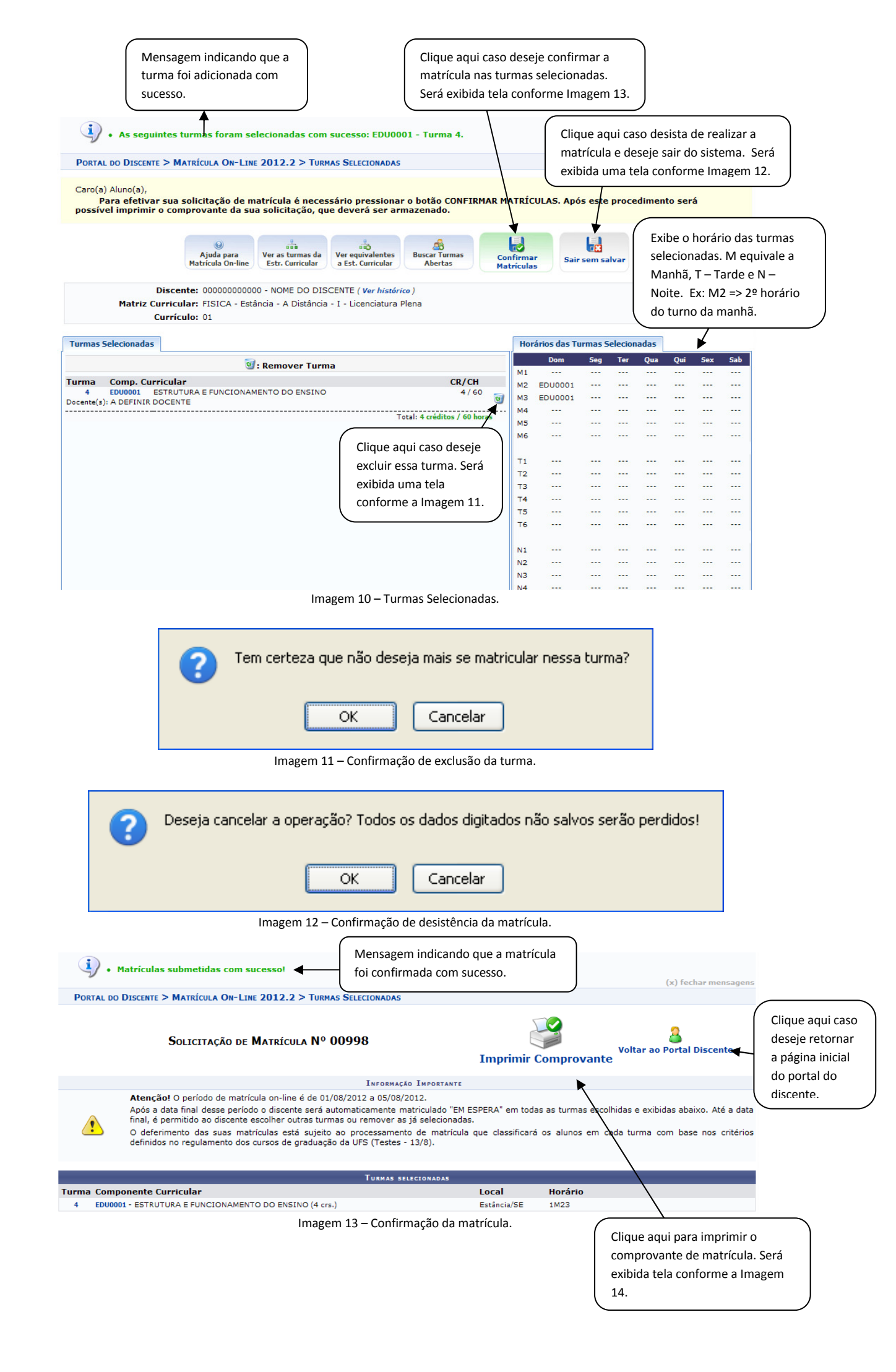

Clique aqui caso deseje retornar a página inicial do portal do discente.

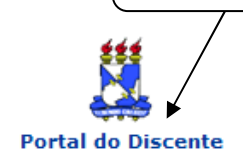

Universidade Federal de Sergipe (Testes - 13/8) Sistema Integrado de Gestão de Atividades Acadêmicas (Testes - 13/8)

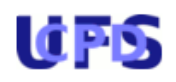

Емітіро ем 13/08/2012 16:28

## Comprovante de Solicitação de Matrícula Nº 00998 Período 2012.2

| Matrícula: | 0000000000                                               |
|------------|----------------------------------------------------------|
| Discente:  | NOME DO DISCENTE                                         |
| Curso:     | FISICA - Estância - A Distância - I - Licenciatura Plena |
| Status:    | ATIVO                                                    |
| Tipo:      | REGULAR                                                  |
|            |                                                          |

| TURMAS SELECIONADAS                                 |         |             |                             |  |  |  |
|-----------------------------------------------------|---------|-------------|-----------------------------|--|--|--|
| Componente Curricular                               | Turma   | Local       | Situação                    |  |  |  |
| EDU0001 - ESTRUTURA E FUNCIONAMENTO DO ENSINO - 60h | Turma 4 | Estância/SE | AGUARDANDO<br>PROCESSAMENTO |  |  |  |

| Horários      | Dom     | Seg | Ter | Qua | Qui | Sex | Sáb |
|---------------|---------|-----|-----|-----|-----|-----|-----|
| 07:00 - 08:00 |         |     |     |     |     |     |     |
| 08:00 - 09:00 | EDU0001 |     |     |     |     |     |     |
| 09:00 - 10:00 | EDU0001 |     |     |     |     |     |     |
| 10:00 - 11:00 |         |     |     |     |     |     |     |
| 11:00 - 12:00 |         |     |     |     |     |     |     |
| 12:00 - 13:00 |         |     |     |     |     |     |     |
| 13:00 - 14:00 |         |     |     |     |     |     |     |
| 14:00 - 15:00 |         |     |     |     |     |     |     |
| 15:00 - 16:00 |         |     |     |     |     |     |     |
| 16:00 - 17:00 |         |     |     |     |     |     |     |
| 17:00 - 18:00 |         |     |     |     |     |     |     |
| 18:00 - 19:00 |         |     |     |     |     |     |     |
| 19:00 - 20:00 |         |     |     |     |     |     |     |
| 20:00 - 21:00 |         |     |     |     |     |     |     |
| 21:00 - 22:00 |         |     |     |     |     |     |     |
|               |         |     |     |     |     |     |     |

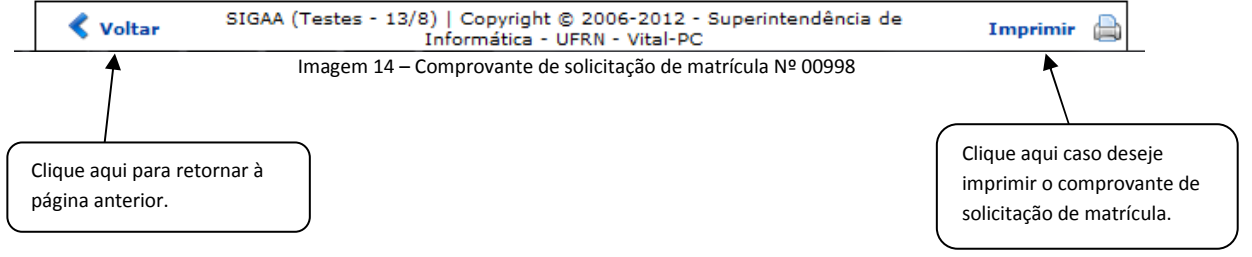

Para acompanhar o resultado do processamento de matrícula, realize os procedimentos conforme descrito na Imagem 15.

| ¥ | ) Ensino 🍦 Pesquisa 💝 Extensão 🙇 Bolsa                                                                           | as 🐞 Ambientes Virtuais 🍓 Outros                                                                                                    |                                                       |
|---|----------------------------------------------------------------------------------------------------|----------------------------------------------------------------------------------------------------|-------------------------------------------------------|
|   | Minhas Notas<br>Atestado de Matrícula<br>Consultar Histórico<br>Declaração de Vínculo<br>Ver Fichas de Avaliação | nas/disciplinas<br>aduação e o Comando Local de Greve a COPGD quanto a<br>iplinas do período 2012/1, o prazo final de consolidação das<br>para 28/09/2012. Atenciosamente A | 1                                                     |
|   | Matrícula On-Line<br>Trancamento de Componente Curricular<br>Consultar Curso<br>Consultar Componente Curricular  | Realizar Matrícula<br>Ver Comprovante de Matrícula<br>Ver Orientações de Matrícula<br>Ver Resultado do Processamento                                                        | ue aqui para<br>alizar o resultado<br>rocessamento da |
|   | Consultar Estrutura Curricular<br>Consultar Turma<br>Unidades Acadêmicas                                         | Meu Plano de Matrículas<br>matri<br>exibi                                                                                                    | rícula online. Será<br>ida tela conforme a<br>gem 16. |
|   | Consultar Calendário Acadêmico                                                                                   | para os próximos 15 dias ou decorridos 7 dias                                                                                                    |                                                       |

Imagem 15 – Visualizar Resultado do Processamento de Matrícula

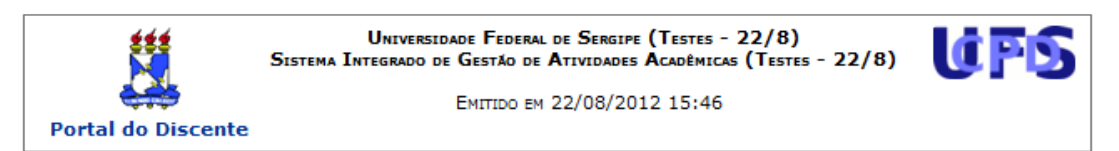

## Comprovante de Solicitação de Matrícula Nº 00998 Pertodo 2012.2

Matrícula: 00000000000 Discente: NOME DO DISCENTE Curso: FISICA - Estância - A Distância - I - Licenciatura Plena Status: ATIVO Tipo: REGULAR

| TURMAS SELECIONADAS                        |         |     |                |         |       |        |                             |
|--------------------------------------------|---------|-----|----------------|---------|-------|--------|-----------------------------|
| Componente Curricular Turma Local Situação |         |     |                |         |       |        |                             |
| EDU0001 - ESTRUTURA E FUNCIONAMENTO        |         |     | O ENSINO - 60h | Turma 4 | Estân | cia/SE | AGUARDANDO<br>PROCESSAMENTO |
| Horários                                   | Dom     | Seg | Ter            | Qua     | Qui   | Sex    | Sáb                         |
| 07:00 - 08:00                              |         |     |                |         |       |        |                             |
| 08:00 - 09:00                              | EDU0001 |     |                |         |       |        |                             |
| 09:00 - 10:00                              | EDU0001 |     |                |         |       |        |                             |
| 10:00 - 11:00                              |         |     |                |         |       |        |                             |
| 11:00 - 12:00                              |         |     |                |         |       |        |                             |
| 12:00 - 13:00                              |         |     |                |         |       |        |                             |
| 13:00 - 14:00                              |         |     |                |         |       |        |                             |
| 14:00 - 15:00                              |         |     |                |         |       |        |                             |
| 15:00 - 16:00                              |         |     |                |         |       |        |                             |
| 16:00 - 17:00                              |         |     |                |         |       |        |                             |
| 17:00 - 18:00                              |         |     |                |         |       |        |                             |
| 18:00 - 19:00                              |         |     |                |         |       |        |                             |
| 19:00 - 20:00                              |         |     |                |         |       |        |                             |
| 20:00 - 21:00                              |         |     |                |         |       |        |                             |
| 21:00 - 22:00                              |         |     |                |         |       |        |                             |
| 22:00 - 23:00                              |         |     |                |         |       |        |                             |

## Gravado em: 22/08/2012 15:45:47 Autenticação: 3FB12C95914078851FA4B5A4AD584A17

| 🔇 Voltar | SIGAA (Testes - 22/8)   Copyright © 2006-2012 - Superintendência de<br>Informática - UFRN - Vital-PC | Imprimir |  |
|----------|----------------------------------------------------------------------------------------------------|----------|--|
|----------|----------------------------------------------------------------------------------------------------|----------|--|

Imagem 16 – Comprovante de solicitação e acompanhamento da matrícula

Aqui exibirá o status atualizado do processamento da matrícula.